## Chapitre 5

\*\*\*

# PROFESSEURS PRINCIPAUX

MOA Sconet Notes

Juillet 2009 Page 21 sur 39

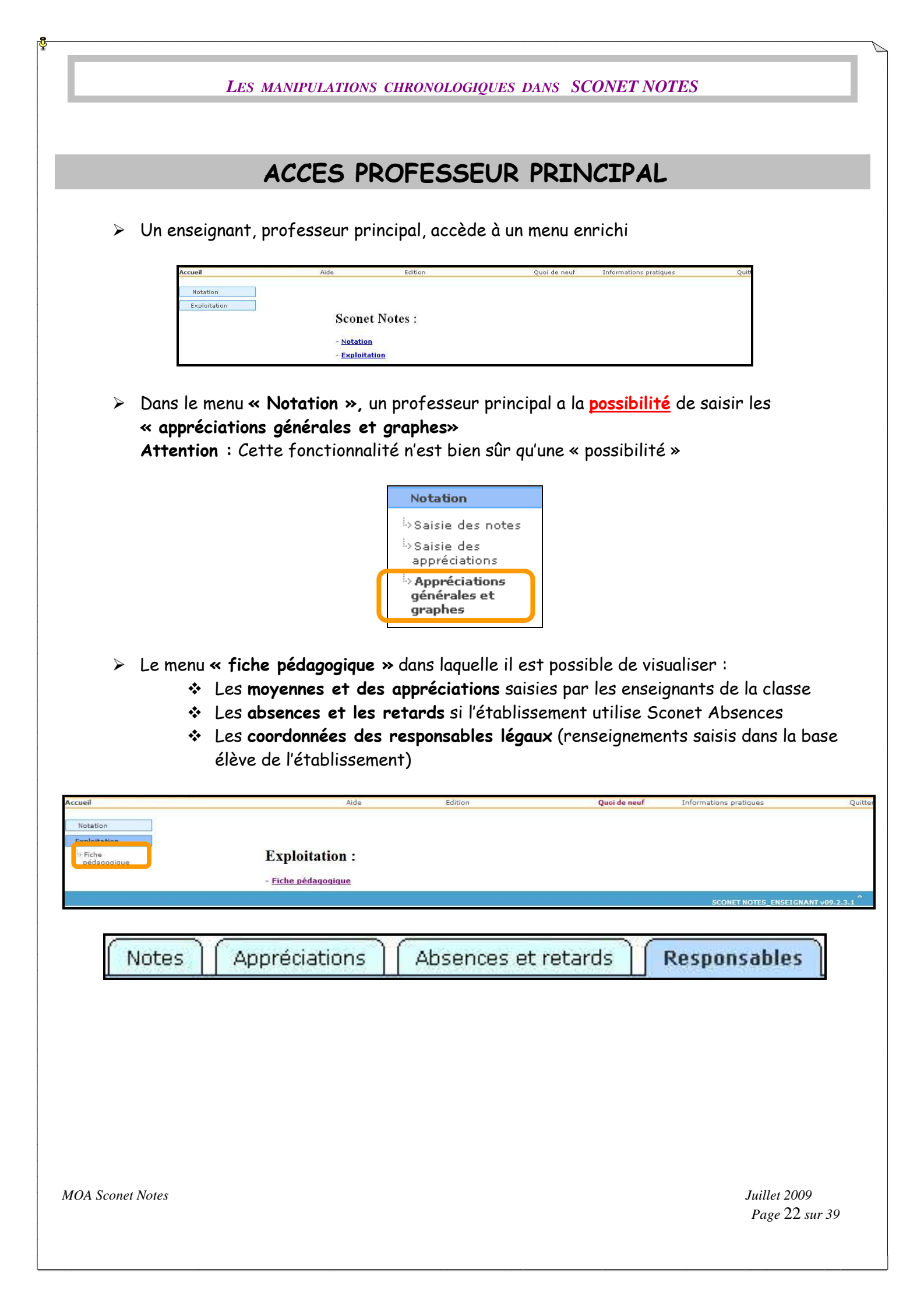

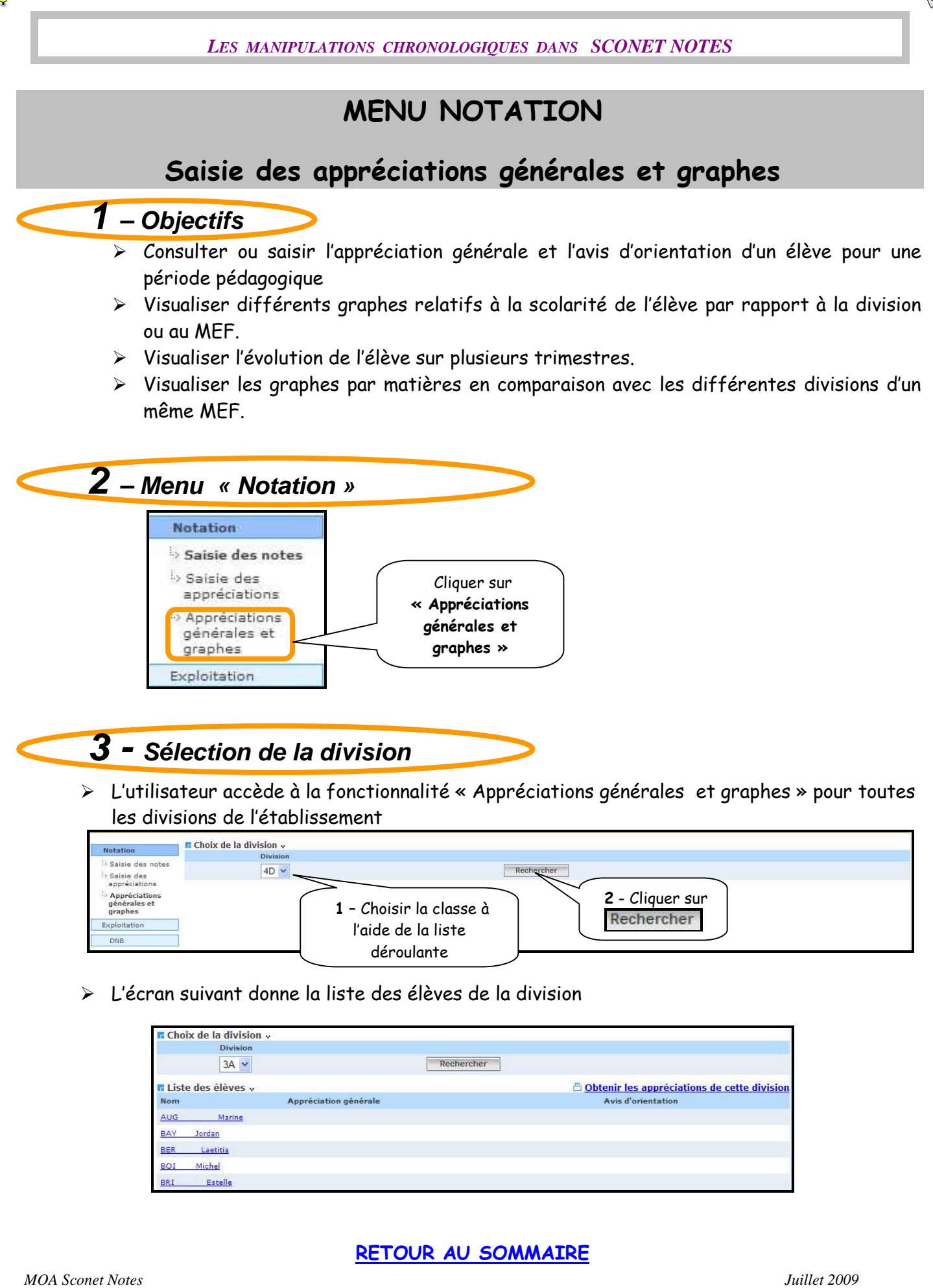

Page 23 sur 39

4 - Saisie des appréciations générales

| 🖬 Choix de la division 🐰 |                       |                |                                             |
|--------------------------|-----------------------|----------------|---------------------------------------------|
| Division                 |                       |                |                                             |
| 1 ES1 💌                  |                       | Rechercher     |                                             |
| Liste des élèves (1 ES1) | Graphe par matière    |                |                                             |
|                          |                       |                | Obtenir les appréciations de cette division |
| Nom                      | Appréciation générale |                | Avis d'orientation                          |
| A Runa                   |                       |                |                                             |
| ALB Intin                |                       | Cliquer sur le |                                             |
| AN .olita                |                       | nom de l'élève |                                             |
| BAL Julie                |                       |                | )                                           |
| <u>BO arah</u>           |                       |                |                                             |
| CAUS mence               |                       |                |                                             |
| <u>CO laire</u>          |                       |                |                                             |
| DA GR ckaël              |                       |                |                                             |
| DAV Marion               |                       |                |                                             |

 L'écran suivant affiche un récapitulatif des moyennes et des appréciations saisies par les enseignants de la division

| 🖬 Elève 🗸                      |                  |                           |                                |                |
|--------------------------------|------------------|---------------------------|--------------------------------|----------------|
| Elève : AS                     | yn               | Né le : 14/09/1992        | Doublement : Non               | Division : 301 |
|                                |                  | u demi-journee o absend   | e dont u non-justifiee         | U retard       |
| Détails des matières           | Graphe par élève |                           |                                |                |
|                                |                  | Aucune matière ne corresp | Zono d'informations aur los    |                |
|                                |                  |                           | Zone a mormations surves       |                |
| Appreciation v                 |                  |                           | notes et les appreciations des |                |
| 1                              |                  |                           | enseignants de la classe       |                |
|                                |                  |                           |                                |                |
|                                |                  |                           | Zana da asisia da              |                |
| Nombre de caractéres de ce cha | mp : U/255 max.  |                           | Zone de saisie de              |                |
| Notation europeenne v          | ,                |                           | « I appreciation generate »    |                |
| Notation europeenne            |                  |                           |                                |                |
| Avis d'orientation de l'       | élève "          | Zone de saisie « Na       | otation                        |                |
| 1er avis d'orientation :       |                  | européenne »              | Saisie de « l'Avi              | s              |
|                                |                  | •                         | d'orientation » po             | ır             |
| 2ème avis d'orientation :      |                  |                           | liste déroulante               |                |
|                                |                  |                           |                                |                |
|                                |                  | << Valider Valider Va     | lider >> Annuler               |                |
|                                |                  |                           | X                              |                |
|                                |                  |                           | ·                              |                |
|                                |                  |                           |                                |                |
|                                |                  |                           |                                |                |
| Valider et <b>pass</b>         | er               | Valider et <b>revenir</b> | Valider et <b>passer</b>       |                |
| à l'álàva prácá                | dent             | à la liste des élèves     | à l'élève suivent              |                |
| u releve preced                | uenn             | u iu iiste des eleves     | u i eleve sulvulli             |                |
|                                |                  |                           |                                |                |
|                                |                  |                           |                                |                |

MOA Sconet Notes

| Ottolis des matières         Orientatione         Orientatione         Orientatione           Détails des matières         Graphe par élève         Familie         Neutrie         November des la périciation par matière           Familie         Natière         November des la périciation par matière         Regression         Groupe         Appréciation par matière           Accume                                                                                                    | Elève : A           | LL                                                                                                    | Raph                               | ael               |                  |                      | Né le : 07/08/          | 1995           | Division : 4D     |               |                                                                                                    |
|----------------------------------------------------------------------------------------------------|---------------------|----------------------------------------------------------------------------------------------------|------------------------------------|-------------------|------------------|----------------------|-------------------------|----------------|-------------------|---------------|----------------------------------------------------------------------------------------------------|
| Details des matières         Graphe par élève           Famile         Native         Nyanne de cantélé         Toubuino         Nov. de la classe         Nov. Max         Groupe         Appréciation par matière           Aucure                                                                                                    |                     |                                                                                                    |                                    |                   |                  |                      | 3 demi-journe           | es d'absence   | s dont u non-j    | ustifiee      | 0 retard                                                                                                    |
| Pande       Notice       Notice                                                                                                    | Détai               | s des matiè                                                                                                    | ères Gra                           | phe par élève     | 2                |                      |                         |                |                   |               |                                                                                                    |
| Aread       Aread       14.00       1/1       <                                                                                                    | Famille             | Matière                                                                                                    | Moyenne de<br>l'élève              | Nombre de contôle | Evolution        | Moy. de la<br>classe | Mediane de<br>la classe | Moy Min        | Moy Max           | Groupe        | Appréciation par matière                                                                                                    |
| A-PLA       14.00       1/1       <                                                                                                    | Aucune              |                                                                                                    |                                    |                   |                  |                      |                         |                |                   |               |                                                                                                    |
| AGL 10       16.20       1/1       4       8.18       8.50       0.50       17.50       Tris bon trimestre .         EDCIV       EDCIV       5       12.00       2/2       4       12.50       5.00       17.25       Tris bon trimestre .       Ensemble convenable         ESP2 0       17.93       9/12       4       13.52       7.73       19.47       Une excellente année scolaire, filicitational         FRANC       16.05       9/9       2       11.78       11.74       5.33       16.58       Elbue très duruit année focurit. apphal doit do antage predicement ansi focure al face treament positif.         HIGEO       15.00       6/6       <                                                                                                    |                     | A-PLA                                                                                                    | 14.00                              | 1/1               | <                | 11,15                | 12,25                   | 0,00           | 15,00             |               | Très bon travail                                                                                                    |
| EDCIV       EDNUS       16,50       2/2       >       11,76       12,50       5,00       17,25       Tris bon trimestre : an propies sur l'année de sur croît.         EPS       12,00       2/2       <                                                                                                    |                     | AGL1 O                                                                                                    | 16,20                              | 1/1               | 121              | 8,18                 | 8,50                    | 0,50           | 17,50             |               | Très bon trimestre .                                                                                                    |
| EDMUS       16.50       2/2       >       11.76       12.50       5.00       17.25       Très bon trimestre : en progrès aur l'année de aurcroît.         EPS       12.00       2/2       <       13.22       13.50       9.50       17.00       Ensamble convenable         ESP2 0       17.93       9/12       =       14.63       15.29       7.73       19.47       Une excellente année acolaire, félicitational         FRANC       16.05       9/9       >       11.78       11.74       5.33       16.58       Crimance en lui pour l'année acolaire, félicitational         HIGEO       15.00       6/6       <       10.42       10.67       1.74       17.25       Un léger relâchement mais l'ensemble reste largement positif.         MATHS       18.78       7/7       >       7.74       6.57       0.00       18.76       Encellent élive, très africut et subieux, Bonne réflexion         VIGEO       15.00       6/6       <       10.85       11.10       1.33       19.00       Encellent élive, très africut et subieux, Bonne réflexion         VIGCO       20.00       1/1       >       12.63       13.00       5.50       17.50       Bon trimestre à l'image de catte année. Beaucoup de sérieux e participation austréflexion austréflexion austréflexion austréflexion aust                                                                 |                     | EDCIV                                                                                                    |                                    |                   |                  |                      |                         |                |                   |               |                                                                                                    |
| EPS       12.00       2/2        13.22       13.50       9,50       17,00       Ensemble convenble         ES7 2 0       17.33       9/12       =       14.63       15.29       7.73       19.47       Une excellente année scolaire, filicitations]         FRANC       16.05       9/9       >       11.78       11.74       5.33       16.58       Conversion and in your l'année prochable à l'écrit comme l'ordifance en lui your l'année prochable à l'écrit comme l'ordifaut dever l'année         HIGEO       15.00       6/6       <                                                                                                    |                     | EDMUS                                                                                                    | 16,50                              | 2/2               | >                | 11,76                | 12,50                   | 5,00           | 17,25             |               | Très bon trimestre : en progrès sur l'année de surcroît.                                                                                           |
| ESP2 0       17,93       9/12       =       14,63       15,29       7,73       19,47       Une excellent année scolaire, félicitations!         FRANC       16,05       9/9       >       11,78       11,74       5,33       16,58       Élève très buillant mais écolaire, félicitations!         HIGEO       15,00       6/6       <                                                                                                    |                     | EPS                                                                                                    | 12,00                              | 2/2               | <                | 13,22                | 13,50                   | 9,50           | 17,00             |               | Ensemble convenable                                                                                                    |
| FRANC         16.05         9/9         >         11.78         11.74         5.33         16.58         Character and upour lance prochaine à l'ord faut overil.           H10EO         15.00         6/6         <                                                                                                    |                     | ESP2 O                                                                                                    | 17,93                              | 9/12              | -                | 14,63                | 15,29                   | 7,73           | 19,47             |               | Une excellente année scolaire, félicitations l                                                                                                    |
| HIGEO       15.00       6/6       <       10.42       10.67       1.74       17.29       Un léger relâchement mais l'ensemble reste largement positif.         MATHS       18.78       7/7       >       7.74       6.57       0.00       18.78       En progrés, de l'excellent travail toute l'année         PH-CH       18.50       6/6       <                                                                                                    |                     | FRANC                                                                                                    | 16,05                              | 9/9               | >                | 11,78                | 11,74                   | 5,33           | 16,58             |               | Élève très brillant mais étourdi. Raphaël doit davantage prendre<br>confiance en lui pour l'année prochaine à l'écrit comme à l'oral<br>faut oser! |
| MATHS         18,78         7/7         >         7,74         6,57         0.00         18,78         En progrés, de l'excellent travail toute l'année           PH-CH         18,50         6/6         <                                                                                                    |                     | HIGEO                                                                                                    | 15,00                              | 6/6               | <                | 10,42                | 10,67                   | 1,74           | 17,29             |               | Un léger relâchement mais l'ensemble reste largement positif.                                                                                      |
| PH-CH       18.50       6/6        10.85       11.10       1.33       19.00       Excellent élève, très sérieux et studieux, Bonne réflexion scientifique.         SVT       15.23       5/5       =       13.15       13.46       7.54       17.46       Borcellent élève, très sérieux et studieux, Bonne réflexion scientifique.         TECHN       15.00       1/1       >       12.83       13.00       5.50       17.50       Bon trimestre à l'image de cette année. Beaucoup de sérieux et studieux, Bonne réflexion satisfaisante.         VISCO       20.00       1/1       >       16.67       19.00       5.00       20.00         Ropréciation -       -       16.27       =       11.77       5.45       16.59                                                                                                    |                     | MATHS                                                                                                    | 18,78                              | 7/7               | >                | 7,74                 | 6,57                    | 0,00           | 18,78             |               | En progrés, de l'excellent travail toute l'année                                                                                                   |
| SVT         15.23         5/5         =         13.15         13.46         7.54         17.46         Bon trimestre à l'image de cette amée. Beaucoup de sérieux e<br>participation satisfaisance.           TECHN         15.00         1/1         >         12.83         13.00         5.00         17.50         Bon trimestre à l'image de cette amée. Beaucoup de sérieux e<br>participation satisfaisance.           VISCO         20.00         1/1         >         16.67         19.00         5.00         20.00           Myenne<br>générale         16.27         =         11.77         5.45         16.59           Appréciation -         Periode         Apréciation de la période         Elève sérieux et volontaire, trés bon travail dans l'ensemble, mais Raphael peut encore faire mieux dans certaires. Félicitations           T2         Excellent trimestre. Félicitations         Image: Social peut de sérieux et volontaire de la période           The excellent trimestre. Félicitations         Image: Social peut de sérieux et volontaire de la période         Image: Social peut de sérieux et volontaire de la période           Periode         Avis d'orientation de la période         Social peut de sérieux et volontaire de la période         Image: Social peut de sérieux et volontaire de la période                  |                     | PH-CH                                                                                                    | 18,50                              | 6/6               |                  | 10,85                | 11,10                   | 1,33           | 19,00             |               | Excellent élève, très sérieux et studieux, Bonne réflexion<br>scientifique.                                                                        |
| TECHN         15.00         1/1         >         12.83         13.00         5.50         17.50         Bon trimestre           VISCO         20.00         1/1         >         16.67         19.00         5.00         20.00           Movemene<br>Genérale         6.27         =         11.77         5.45         16.59           Periode         Appréciation -<br>Periode         Appréciation trivial dans l'ensemble, mais Rephael peut encore faire mieux dans certaines matières. Félicitations           T2         Excellent trimestre. Félicitations         Félicitations         Félicitations         Supréciation suprime dans l'ensemble, mais Rephael peut encore faire mieux dans certaines matières. Félicitations           T2         Excellent trimestre. Félicitations         Supréciation suprime dans l'ensemble, mais Rephael peut encore faire mieux dans certaines matières. Félicitations           T4         Supréciation de la période         Supréciation suprime dans l'ensemble, mais Rephael peut encore faire mieux dans certaines matières. Félicitations           T2         Excellent trimestre dans dans l'ensemble, mais Rephael peut encore faire mieux dans certaines matières. Félicitations           T4         Supréciation de la période         Supréciation de la période         Supréciation de la période |                     | SVT                                                                                                    | 15,23                              | 5/5               | =                | 13,15                | 13,46                   | 7,54           | 17,46             |               | Bon trimestre à l'image de cette année. Beaucoup de sérieux et<br>participation satisfaisante.                                                     |
| VISCO         20.00         1/1         >         16.67         19.00         5.00         20.00           Moyenne<br>générale         16.27         =         11.77         5.45         16.59           Péridot         Appréciation de la période         -         -         -         -         -         -         -         -         -         -         -         -         -         -         -         -         -         -         -         -         -         -         -         -         -         -         -         -         -         -         -         -         -         -         -         -         -         -         -         -         -         -         -         -         -         -         -         -         -         -         -         -         -         -         -         -         -         -         -         -         -         -         -         -         -         -         -         -         -         -         -         -         -         -         -         -         -         -         -         -         -         -         -         - <th< td=""><td></td><td>TECHN</td><td>15,00</td><td>1/1</td><td>&gt;</td><td>12,83</td><td>13,00</td><td>5,50</td><td>17,50</td><td></td><td>Bon trimestre</td></th<>                                                                        |                     | TECHN                                                                                                    | 15,00                              | 1/1               | >                | 12,83                | 13,00                   | 5,50           | 17,50             |               | Bon trimestre                                                                                                    |
| Movement     10.27     =     11.77     5.45     16.59       Periodo     Appréciation -       T     Appréciation de la période       T1     Elève sérieux et volontaire , trés bon travail dans l'ensemble, mais Raphael peut encore faire mieux dans certaines matières. Félicitations       T2     Excellent trimeatre. Félicitations       T0 e excellente anné -     Solaire, Félicitations       T Avis d'orientation de la période     Solaire -                                                                                                    |                     | VISCO                                                                                                    | 20,00                              | 1/1               | >                | 16,67                | 19,00                   | 5,00           | 20,00             |               |                                                                                                    |
| Appréciation -         Periode       Appréciation de la période         T1       Elève sérieux et volontaire , três bon travail dans l'ensemble, mais Raphael peut encore faire mieux dans certaines matières. Félicitations         T2       Excellent trimeatre. Félicitations         Une excellente année scolaire, Félicitations                                                                                                    | Moyenne<br>générale |                                                                                                    | 16,27                              |                   | -                | 11,77                |                         | 5,45           | 16,59             |               |                                                                                                    |
| Periode     Appréciation de la période       T1     Elève sérieux et volontaire , tris bon travail dans l'ensemble, mais Raphael peut encore faire mieux dans certaines matières. Félicitations       T2     Excellent trimestre. Félicitations       Une excellente année scolaire, Félicitations <ul> <li>Fávis d'orientation de la période</li> </ul> Période     Avis d'orientation de la période                                                                                                    | Appré/              | ciation v                                                                                                    |                                    |                   |                  |                      |                         |                |                   |               |                                                                                                    |
| T1     Elève sérieux et volontaire, trés bon travail dans l'ensemble, mais Raphael peut encore faire mieux dans certaines matières. Félicitations       T2     Excellent trimeatre. Félicitations       Une excellente année scolaire, Félicitations     Image: Colore trimeatre félicitations       R Avis d'orientation de l'élève +       Periode     Avis d'orientation de la période                                                                                                    | Periode             |                                                                                                    | Apprér                             | ciation de la pé  | riode            |                      |                         |                |                   |               |                                                                                                    |
| T2     Excellent trimestre. Félicitations       Une excellente année scolaire, Félicitations       Avis d'orientation de l'élève +       Periode     Avis d'orientation de la période                                                                                                    | Ti                  |                                                                                                    | Elève s                            | érieux et volonta | ire , trés bon t | ravail dans l'en:    | semble, mais Rap        | hael peut enco | re faire mieux di | ans certaines | matières. Félicitations                                                                                                    |
| Une excellente année scolaire, Félicitations                                                                                                    | Τ2                  |                                                                                                    | Excellent trimestre. Félicitations |                   |                  |                      |                         |                |                   |               |                                                                                                    |
| Avis d'orientation de l'élève .       Periode       Avis d'orientation de la période                                                                                                    |                     | 22                                                                                                    | 4                                  | -                 | 53 193           |                      |                         |                |                   | 1.22          |                                                                                                    |
| R Avis d'orientation de l'élève .<br>Periode Avis d'orientation de la période                                                                                                    | Une exc             | ellente a                                                                                                    | nnee scola                         | ire, reilo        | ltations         |                      |                         |                |                   |               |                                                                                                    |
| Periode Avis d'orientation de la période                                                                                                    | Avis d              | orientation                                                                                                    | de l'élève »                       | 3                 |                  |                      |                         |                |                   |               |                                                                                                    |
|                                                                                                    | Periode             | and the second second sec | Avis d'                            | orientation de    | la période       |                      |                         |                |                   |               |                                                                                                    |
|                                                                                                    |                     |                                                                                                    |                                    |                   |                  |                      |                         |                |                   |               |                                                                                                    |

Autre exemple

> Un écran récapitulatif s'affiche indiquant la saisie (ou pas), des appréciations générales et des avis d'orientation

|                   | Division                                                                                                    |                                                                                                    |                                                                                               |                                                 |                             |
|-------------------|----------------------------------------------------------------------------------------------------|----------------------------------------------------------------------------------------------------|-----------------------------------------------------------------------------------------------|-------------------------------------------------|-----------------------------|
|                   | 4E 💌                                                                                                    | Rechercher                                                                                                    |                                                                                               |                                                 |                             |
|                   | Liste des élèves 🗸                                                                                                    |                                                                                                    |                                                                                               |                                                 |                             |
|                   | Nom Ap                                                                                                    | ppréciation générale                                                                                                    | Avis d'o                                                                                      | prientation                                     |                             |
|                   | BEN Ima sai                                                                                                    | aisie de l'appreciation genera                                                                                                    |                                                                                               |                                                 |                             |
|                   | BO Marielle                                                                                                    |                                                                                                    |                                                                                               |                                                 |                             |
|                   | BOU Théo                                                                                                    |                                                                                                    |                                                                                               |                                                 |                             |
|                   | COL Max                                                                                                    |                                                                                                    |                                                                                               |                                                 |                             |
| _ <i>«</i> Imnrim | or » ou « En                                                                                                    | nragistrar « las an                                                                                                    | nronistione /                                                                                 | Nónóralac 🦰                                     |                             |
|                   | er » ou « En                                                                                                    | legistiel » les ap                                                                                                    | preciations                                                                                   | <i>Jellel dies</i>                              |                             |
| - « шрш           | Choix de la division 🗸                                                                                                    |                                                                                                    |                                                                                               | <i>generales</i>                                |                             |
| - « ////          | Choix de la division -<br>Division                                                                                                    |                                                                                                    |                                                                                               | Jellerales                                      |                             |
| - « mpm           | Choix de la division -<br>Division<br>4B                                                                                                    |                                                                                                    |                                                                                               | <i>Jellelales</i>                               |                             |
|                   | Choix de la division -<br>Division<br>4B -<br>E Liste des élèves -                                                                                                    | Reche                                                                                                    | roher                                                                                         | nir les appréciations de ce                     | tte division                |
|                   | Choix de la division -<br>Division<br>4B -<br>E Liste des élèves -<br>Nom                                                                                                    | Appréciation générale                                                                                                    | roher Obte                                                                                    | nir les appréciations de ce                     | tte division                |
|                   | Choix de la division - Division 4B  Liste des élèves - Nom ABD Sa                                                                                                    | Reche<br>Appréciation générale<br>Ensemble trop juste et irrégulier ; il faut du trava<br>matières.                                                                                              | roher Obte                                                                                    | mir les appréciations de ce                     | tte division                |
|                   | Choix de la division v<br>Division<br>4B v<br>E Liste des élèves v<br>Nom<br>ABD Sa<br>AZAMI-IDRISSI Mohamed                                                                                                    | Reche<br>Appréciation générale<br>Ensemble trop juste et irrégulier ; il faut du trava<br>matières.<br>Des résultats très insuffisants par ma <u>num</u> e de                                    | rcher Obte                                                                                    | mir les appréciations de ce                     | tte division                |
|                   | Choix de la division - Division 4B  Liste des élèves - Nom ABD Sa AZAMI-IDRISSI Mohamed BAR Pri                                                                                                    | Reche<br>Appréciation générale<br>Ensemble trop juste et irrégulier ; il faut du trava<br>matières.<br>Des résultats très insuffisants par ma <u>nue de</u><br>Des efforts à poursuivre, Encoura | roher Obte                                                                                    | mir les appréciations de ce                     | tte division                |
|                   | Choix de la division  Division  4B  Kom  ABD Sa  AZAMI-IDRISSI Mohamad BAR Pri                                                                                                    | Reche<br>Appréciation générale<br>Ensemble trop juste et irrégulier ; il faut du trava<br>matières.<br>Des résultats tràs insuffisants par manque des<br>Des efforts à poursuivre. Encoura       | roher Obte                                                                                    | mir les appréciations de ce                     | tte division                |
|                   | Choix de la division  Division  4B  Kom  ABD Sa  AZAMI-IDRISSI Mohamad BAR Pri                                                                                                    | Reche<br>Appréciation générale<br>Ensemble trop juste et irrégulier ; il faut du trava<br>matières.<br>Des résultats très insuffisants par manue de<br>Des efforts à poursuivre. Encoura         | roher Obten<br>il et du sérieux dans toutes les<br>Cliquer sur<br>Obtenir les appréciations d | nir les appréciations de ce<br>Avis d'or tation | tte division                |
|                   | Choix de la division - Division 4B  Choix de la division - Division 4B  Choix de la division - Division - Divisio | Reche<br>Appréciation générale<br>Ensemble trop juste et irrégulier ; il faut du trava<br>matières.<br>Des résultats très insuffisants par manue des<br>Des efforts à poursuivre. Encoura        | rcher Obte<br>il et du sérieux dans toutes les<br>Cliquer sur<br>Obtenir les appréciations d  | nir les appréciations de ce<br>Avis d'or tation | tte division                |
| « mpini           | Choix de la division  Division  4B  Kom  ABD Sa  AZAMI-IDRISSI Mohamad BAR Pri                                                                                                    | Reche<br>Appréciation générale<br>Ensemble trop juste et irrégulier ; il faut du trava<br>matières.<br>Des résultats très insuffisants par manue de<br>Des efforts à poursuivre. Encoura         | rcher Obte<br>il et du sérieux dans toutes les<br>Cliquer sur<br>Obtenir les appréciations d  | nir les appréciations de ce<br>Avis d'or tation | tte division                |
| A Sconet Notes    | Choix de la division -<br>Division<br>4B •<br>E Liste des élèves -<br>Nom<br>ABD 5a<br>AZAMI-IDRISSI Mohamad<br>BAR Pri "                                                                                                    | Reche<br>Appréciation générale<br>Ensemble trop juste et irrégulier ; il faut du trava<br>matières.<br>Des résultats très insuffisants par manque des<br>Des efforts à poursuivre. Encoura       | rcher Obtenir les appréciations d                                                             | nir les appréciations de ce<br>Avis d'or tation | tte division<br>Juillet 200 |

5.1. Visualisation, et impression des appréciations générales

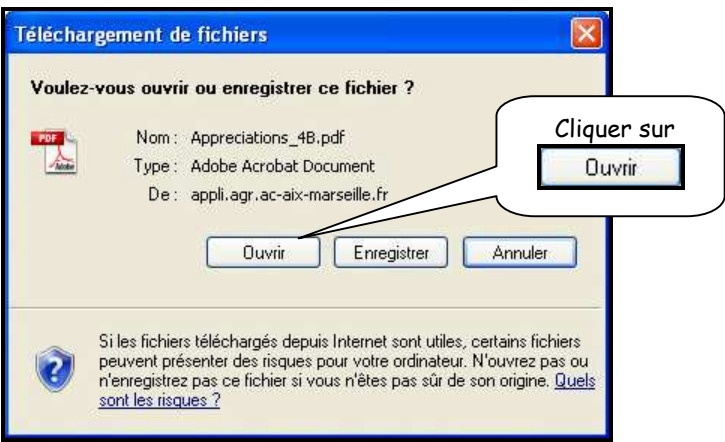

> L'écran suivant affiche le tableau récapitulatif qui pourra être imprimé

| 🔁 Apprecia                                                                                                    | tions_4B[1].pdf - Adobe Re  | eader               |                                                                                                    |  |
|----------------------------------------------------------------------------------------------------|-----------------------------|---------------------|----------------------------------------------------------------------------------------------------|--|
| Fichier Edition                                                                                                    | n Affichage Document Outils | Fenêtre Aide        |                                                                                                    |  |
|                                                                                                    |                             | 0.002.0000 2022     |                                                                                                    |  |
| 17                                                                                                    | - 0 0 1/1                   | 😑 🕚 64%             | 🔹 🧱 Rechercher 🔸                                                                                                    |  |
| 1000                                                                                                    |                             | Contraction of the  |                                                                                                    |  |
|                                                                                                    |                             |                     |                                                                                                    |  |
| <b>E</b>                                                                                                    |                             |                     |                                                                                                    |  |
|                                                                                                    | COLLEGE "A CAMUS"           | 3 15 15             | 1                                                                                                    |  |
|                                                                                                    | 0132326H                    | 1 5 18              | 2                                                                                                    |  |
|                                                                                                    | Anala Scalars 2007/2008     | 2 2 2               | -                                                                                                    |  |
| 11                                                                                                    | 1er Trimestre               | 1                   | 2                                                                                                    |  |
|                                                                                                    | 48                          | a 8                 |                                                                                                    |  |
|                                                                                                    | 1                           |                     |                                                                                                    |  |
|                                                                                                    | ABORLHADI Saran             | 15/13/1004 H: 10.78 | (marrie hig jude of implier, if had in band at in wrone date index as sublime.                                                                                                    |  |
|                                                                                                    | AZAMI-ORISS Minarted        | 25/11/185 1 31.22   | Dies nitwitzte blie inzuffisielts per mangue de trengt et de serieux, cleat ingelieux.                                                                                                    |  |
|                                                                                                    | SARGICHE Prizcilia          | 2303/1898 5 12.47   | Ces effets à poursaire. Encouragement du conseil de danse                                                                                                    |  |
|                                                                                                    | SAUCH ERE SHOLY             | 24/0/1985 11 488    |                                                                                                    |  |
|                                                                                                    | dEncocove Liter             | 13/12/1001 8. 17.12 | No. by a star to reader a person when store the                                                                                                    |  |
|                                                                                                    | C-ENAL TISMAS               | 2010/104 6 1925     | Thursts The additional advector segment of a source of the second second s                                                                                                    |  |
|                                                                                                    | 500001 100001012            |                     | An and an end of the second state state we are an end of the second state of the second state of the secon |  |
|                                                                                                    | COMONY CLUB                 | Teruchine a post    | prevenue internantes regionales contes and to an international metallicity and the statemetal                                                                                                    |  |
|                                                                                                    | UNITED STORES               | dentring a lot      | The proof of the second structure is a structure of constant of the structure of the structure of the struct |  |
|                                                                                                    | Victory Constitutions       | ONTO THE R. MICH.   | Next wat where the grade is powersy the start is a grade from the sector.                                                                                                    |  |
|                                                                                                    | Langa DE Lucia              | AND THE & LACK      | Transfer bis subfranct non-standard in strategies and in the second in the second state in the second state in the second stat |  |
|                                                                                                    | LEW ROOM IN THINK           | 000001556 8 1222    | Verlage have see them. The considerent is consider the time                                                                                                    |  |
|                                                                                                    | MARCHESI Celshine           | 21007title & 1425   | Investige the antiplatent, which the produce. This before the control of the design                                                                                                    |  |
|                                                                                                    | MART SINCE                  | 240921534 10 10 21  | Antilizes obstantias contesta contestas integratinas - o socientes.                                                                                                    |  |
|                                                                                                    | WONE Oceans                 | 21000riati & la ta  | Atticce et staulatis tata megazieria Lineaenina est inauffaieri, Herginau                                                                                                    |  |
|                                                                                                    | MORARD NORM                 | 101 V 154 & 12 40   | Rouge proversy oftendors means nower plan the toronacterized on the regional dama in installi.                                                                                                    |  |
|                                                                                                    | FINEL Querin                | ENERGIA AL CLU      | Constitue Table sond energineers and endered and adventure plan de Agreea' et de Yevel                                                                                                    |  |
|                                                                                                    | PRADD Joscelyn              | 1606/1885 N 11.41   | One relactate trap revolution per manague de regular mana la manat el material.                                                                                                    |  |
|                                                                                                    | RODOA Mattias               | 0611/1254 6 10.42   | Dee machte miguliers to those associations where prover more impress.                                                                                                    |  |
|                                                                                                    | SALHAMWISHES                | 1400/1985 N 95.98   | Nova compassiva volve abuetos el vicue encourageme e poursalive loss nos efects.                                                                                                    |  |
|                                                                                                    | GALMI Jenne                 | 249V160 0 998       | s waren be eit his Albert Top sowert per mensjen de trivel et de aktive, rengione                                                                                                    |  |
| 0                                                                                                    | SEGURA Marian               | 04067394 A 3169     | Townses manifesters top sourced per various do barrier has some in a series. Allerion a fatitude out is cognize theopset.                                                                                                    |  |
| 14                                                                                                    | division state              | 2000/1264 6 0.54    | s transition est multilant per various de transit et de aktives. Visite porvez dessando minis                                                                                                    |  |
| -                                                                                                    | TARNO Jean-marc             | 1800/1685 AL 16.87  | Englise des la teval les réalisés el lattata. Non abactors la matieur dans réagen des méllens                                                                                                    |  |
|                                                                                                    | TIRE Accrey                 | 250071006 1/ 14.30  | ther threads. Michailan de canad de classe.                                                                                                    |  |
|                                                                                                    | VUILLEVIN Chipe             | 2010/1805 9 5.05    | and processive dependencies of regulatories to no manifestation discussive in-                                                                                                    |  |
| 1 Contraction of the local division of the local division of the l | WILHELM PRESCILE            | 11/10/1004 8 13.00  | Don Streads, Endourogenetit du colorie de clases                                                                                                    |  |
| 100                                                                                                    | ZAIO AHMAD Marka            | 20/08/1054 & 03.25  | Des réactats mediants per mangue de l'avait et d'ann dans Polegnane                                                                                                    |  |

> Pour imprimer, cliquer sur 1, ou utiliser le menu « fichier / imprimer »

## 5.2. Enregistrement d'un fichier contenant les appréciations générales

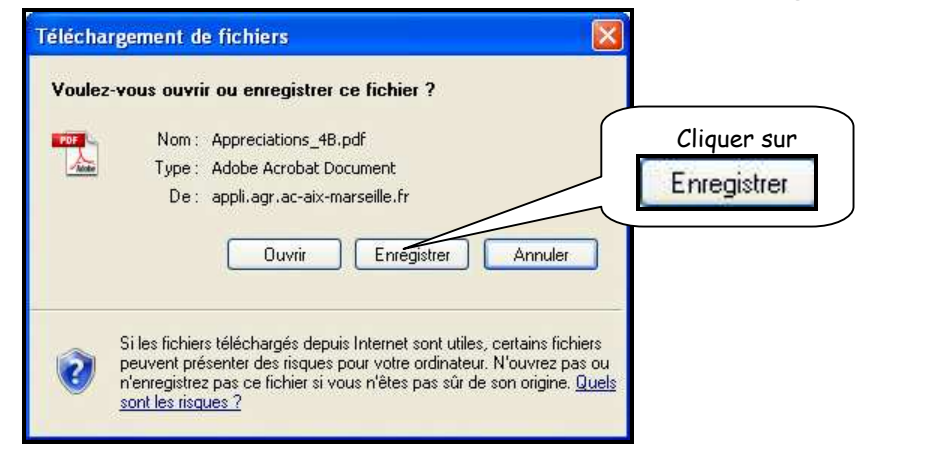

RETOUR AU SOMMAIRE

MOA Sconet Notes

Juillet 2009 Page 27 sur 39

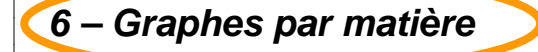

| Elève : F           | RE          | Léa            |                     |                  |                  | 6 demi-journé      | es d'absence    | is dont 0 nop  | Div<br>Div                                        |
|---------------------|-------------|----------------|---------------------|------------------|------------------|--------------------|-----------------|----------------|---------------------------------------------------|
| Détail              | ls des mati | ères Graț      | he pa <u>r élèv</u> | 2                |                  |                    |                 |                | Cliques que                                       |
| Famille             | Matière     | Moyenne de     | Nombre de           | Evolution        | Moy. de la       | Nedrane -          | Moy Har         |                | cliquer sur                                       |
| Aucune              |             | T LILE T L     | contone             |                  | clusse           | in clusse          |                 |                | l'onglet <b>graphe</b>                            |
|                     | AGL1 O      |                |                     |                  |                  |                    |                 |                |                                                   |
|                     | EPS         |                |                     |                  |                  |                    |                 |                | par mattere                                       |
|                     | ESP2 O      |                |                     |                  |                  |                    |                 |                | 1 LES1 E                                          |
|                     | FRANC       | 10,00          | 1/1                 | *                | 11,54            | 11,00              | 6,00            | 18,00          |                                                   |
|                     | G-SCI       | 16,00          | 2/2                 | >                | 12,67            | 12,59              | 7,17            | 16,00          |                                                   |
|                     | HIGEO       | 12,15          | 7/7                 | *                | 13,30            | 13,07              | 9,95            | 16,00          |                                                   |
|                     | MATHS       | 10,00          | 1/1                 |                  | 8,83             | 10,00              | 0,00            | 10,00          |                                                   |
|                     | SES         | 1,00           | 1/1                 | *                | 7,17             | 10,00              | 0,00            | 15,00          | bien                                              |
|                     | SES O       |                |                     |                  |                  |                    |                 |                | 1 ES SES                                          |
| doyenne<br>jénérale |             | 8,25           |                     | *                | 10,01            |                    | 6,63            | 14,64          |                                                   |
| Appróc              | lation      |                |                     |                  |                  |                    |                 |                |                                                   |
| Periode             | Addon v     | Appréc         | iation de la pi     | áriode           |                  |                    |                 |                |                                                   |
| Τ1                  |             | La volor       | té de réussir d     | e Léa fait que s | es résultats sor | t en progrès. Il n | e faut pas se d | lécourager mai | s poursuivre dans cette voie, cela paiera encore. |
|                     |             |                |                     |                  |                  |                    |                 |                | ~                                                 |
|                     |             |                |                     |                  |                  |                    |                 |                |                                                   |
|                     |             |                |                     |                  |                  |                    |                 |                | ~                                                 |
|                     |             |                |                     |                  |                  |                    |                 |                |                                                   |
| Avis d'             | orientatior | n de l'élève 🗸 |                     |                  |                  |                    |                 |                |                                                   |

Un onglet « graphe par matière » vous propose 2 types de statistiques (courbe ou histogramme) pour chaque matière, par structure et par Mef Dans cet écran un graphique sur la répartition des movennes par structure et par

Dans cet écran, un graphique sur la répartition des moyennes par structure et par Mef vous est proposé.

Vous pourrez consulter les différentes matières par trimestre.

En bas de page est affiché un récapitulatif sur le nombre d'élèves présent, absent, dispensé, et non noté.

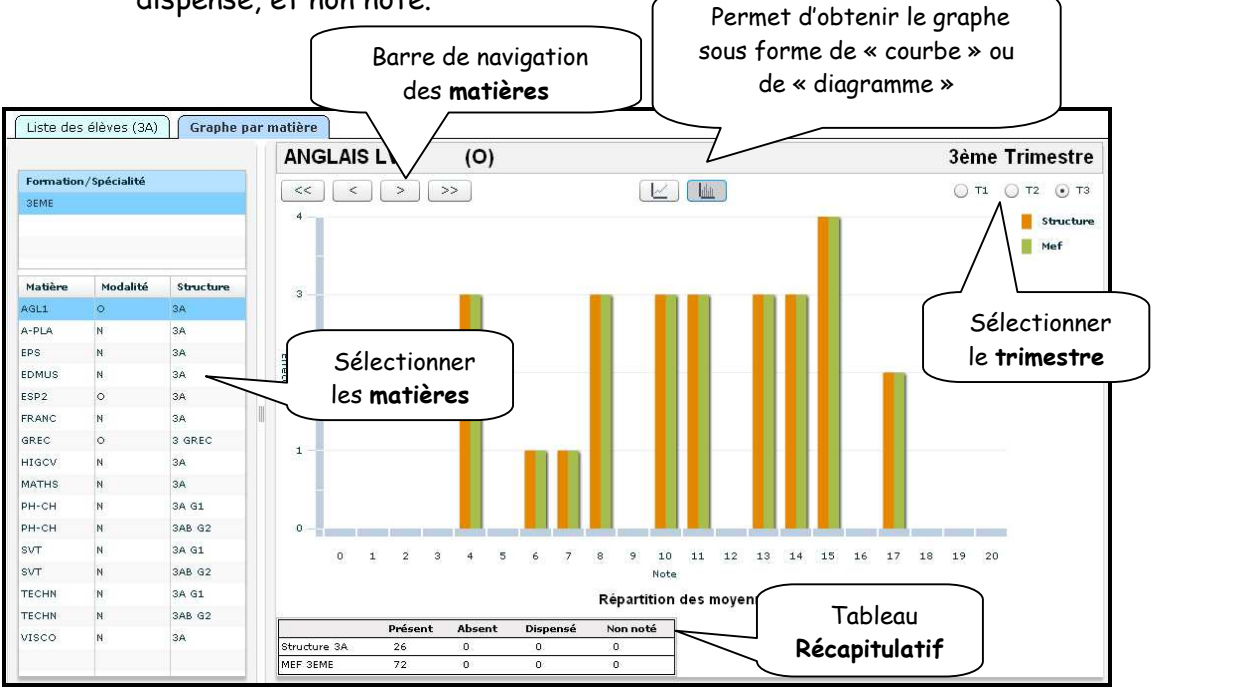

MOA Sconet Notes

Juillet 2009 Page 28 sur 39

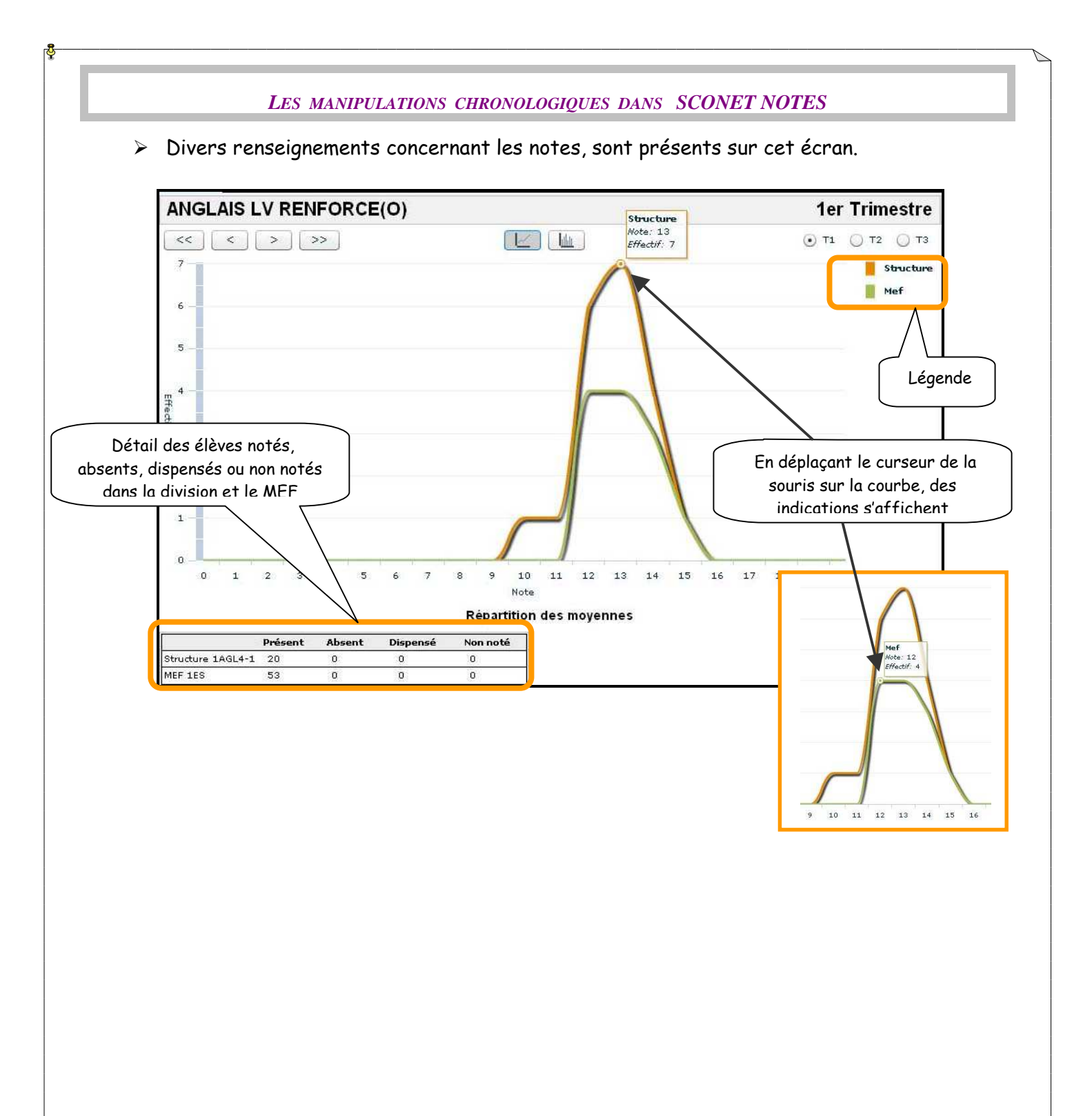

MOA Sconet Notes

Juillet 2009 Page 29 sur 39

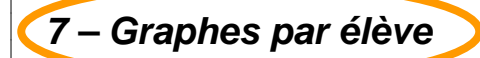

## ATTENTION :

L'élève doit être noté dans au moins 3 matières pour que le graphe puisse être affiché.

| 🖬 Choix de la division 💀 |                       |                |                                             |
|--------------------------|-----------------------|----------------|---------------------------------------------|
| Division                 |                       |                |                                             |
| 1 ES1 💌                  |                       | Rechercher     |                                             |
| Liste des élèves (1 ES1) | Graphe par matière    |                |                                             |
|                          |                       |                | Obtenir les appréciations de cette division |
| Nom                      | Appréciation générale |                | Avis d'orientation                          |
| A Runa                   |                       | Cliquer sur le |                                             |
| ALB intin                |                       |                |                                             |
| AN .olita                |                       | nom de l'eleve |                                             |
| BAL Julie                |                       |                |                                             |
| <u>BO arah</u>           |                       |                |                                             |
| CAUS mence               |                       |                |                                             |
| <u>CO laire</u>          |                       |                |                                             |
| DA GR ckaël              |                       |                |                                             |
| DAV Marion               |                       |                |                                             |

L'écran suivant donne le détail de la notation de l'élève dans les différentes matières

| Elève -          |                |                       |                          |                  |                      |                         |                  |                  |                            |                     |
|------------------|----------------|-----------------------|--------------------------|------------------|----------------------|-------------------------|------------------|------------------|----------------------------|---------------------|
| Elève : <b>F</b> | RE             | Léa                   |                          |                  |                      | Née le : 18/06          | 5/1991           | $\sim$           |                            | Division : 1 ES1    |
|                  |                |                       |                          | _                |                      | 6 demi-journe           | es d'absend      | Cli              | auer sur                   | 1 retard            |
| Détail           | s des mati     | ères Gra              | ohe par él <del>èx</del> |                  |                      |                         |                  |                  |                            |                     |
| Famille          | Matière        | Moyenne de<br>l'élève | Nombre de<br>contôle     | Evolution        | Moy. de la<br>classe | Mediane de<br>la classe | Moy Min          | l'ongl           | et <b>graphe</b>           | n par matière       |
| Aucune           |                |                       |                          |                  |                      |                         |                  | pa               | r élève                    |                     |
|                  | AGL1 O         |                       |                          |                  |                      |                         |                  | <u> </u>         |                            |                     |
|                  | EPS            |                       |                          |                  |                      |                         |                  |                  |                            |                     |
|                  | ESP2 O         |                       |                          |                  |                      |                         |                  |                  | 1 LES1 E                   |                     |
|                  | FRANC          | 10,00                 | 1/1                      | *                | 11,54                | 11,00                   | 6,00             | 18,00            |                            |                     |
|                  | G-SCI          | 16,00                 | 2/2                      | *                | 12,67                | 12,59                   | 7,17             | 16,00            |                            |                     |
|                  | HIGEO          | 12.15                 | 7/7                      | >                | 13.30                | 13.07                   | 9,95             | 16.00            |                            |                     |
|                  | MATHS          | 10.00                 | 1/1                      | -                | 8.83                 | 10.00                   | 0.00             | 10.00            |                            |                     |
|                  | SES            | 1.00                  | 1/1                      |                  | 7.17                 | 10.00                   | 0.00             | 15.00            | hien                       |                     |
|                  | SES O          | 1,00                  | .,.                      |                  | .,                   | 10,00                   | 0,00             | 10,00            | 1 ES SES                   |                     |
| Movenne          |                |                       |                          |                  |                      |                         |                  |                  |                            |                     |
| générale         |                | 8,25                  |                          | <                | 10,01                |                         | 6,63             | 14,64            |                            |                     |
| Annréc           | iation         |                       |                          |                  |                      |                         |                  |                  |                            |                     |
| Periode          |                | Appréc                | iation de la pé          | ériode           |                      |                         |                  |                  |                            |                     |
| Т1               |                | La volor              | ité de réussir de        | e Léa fait que s | es résultats son     | t en progrès. Il n      | e faut pas se dé | icourager mais p | oursuivre dans cette voie, | cela paiera encore. |
|                  |                |                       |                          |                  |                      |                         |                  |                  | ~                          |                     |
|                  |                |                       |                          |                  |                      |                         |                  |                  |                            |                     |
|                  |                |                       |                          |                  |                      |                         |                  |                  | ~                          |                     |
| 'h zivA          | orientatio     | n de l'élève 🗸        |                          |                  |                      |                         |                  |                  |                            |                     |
| Periode          |                | Avis d'               | orientation de           | la période       |                      |                         |                  |                  |                            |                     |
| Τ1               |                |                       |                          |                  |                      |                         |                  |                  |                            |                     |
| er avis d'o      | rientation :   |                       |                          |                  |                      |                         |                  |                  |                            |                     |
| ~                |                |                       |                          |                  |                      |                         |                  |                  |                            |                     |
|                  |                |                       |                          |                  |                      |                         |                  |                  |                            |                     |
| ème avis d       | 'orientation : |                       |                          |                  |                      |                         |                  |                  |                            |                     |
| ~                |                |                       |                          |                  |                      |                         |                  |                  |                            |                     |
|                  |                |                       |                          |                  | << Vali              | der Valide              | er Valide        | r >> Annu        | iler                       |                     |

MOA Sconet Notes

Juillet 2009 Page 30 sur 39

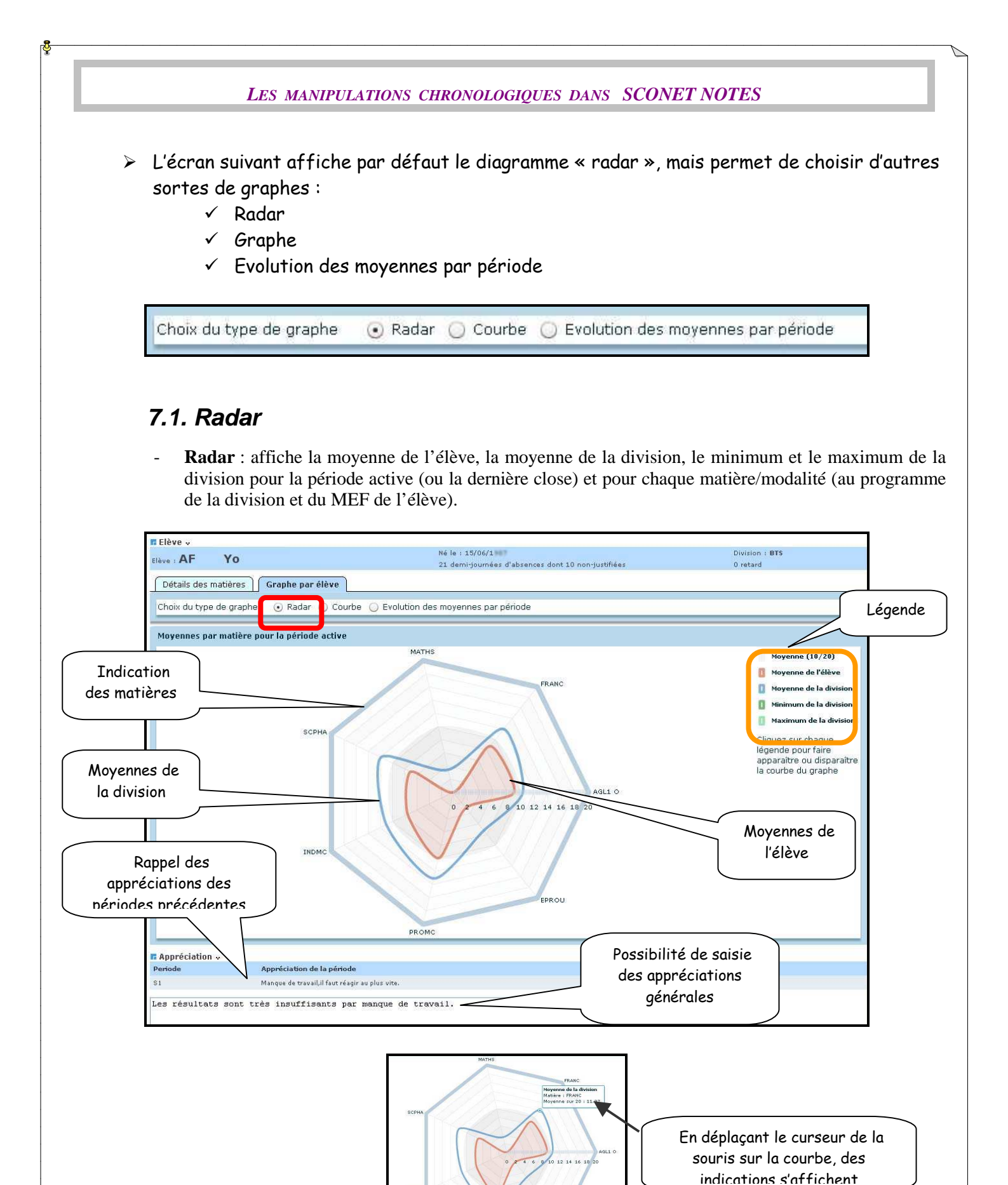

MOA Sconet Notes

Juillet 2009 Page 31 sur 39

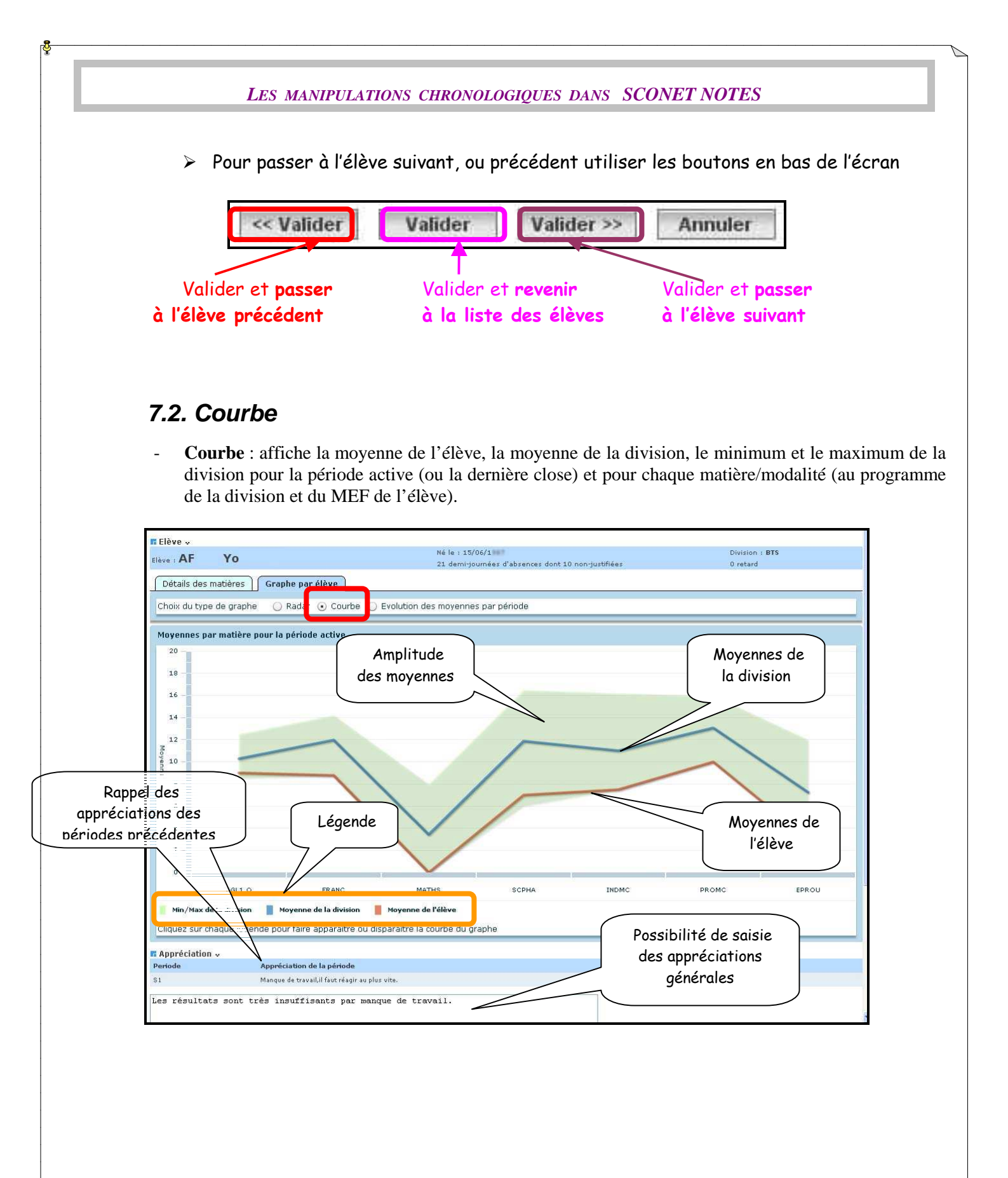

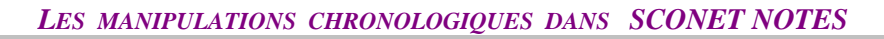

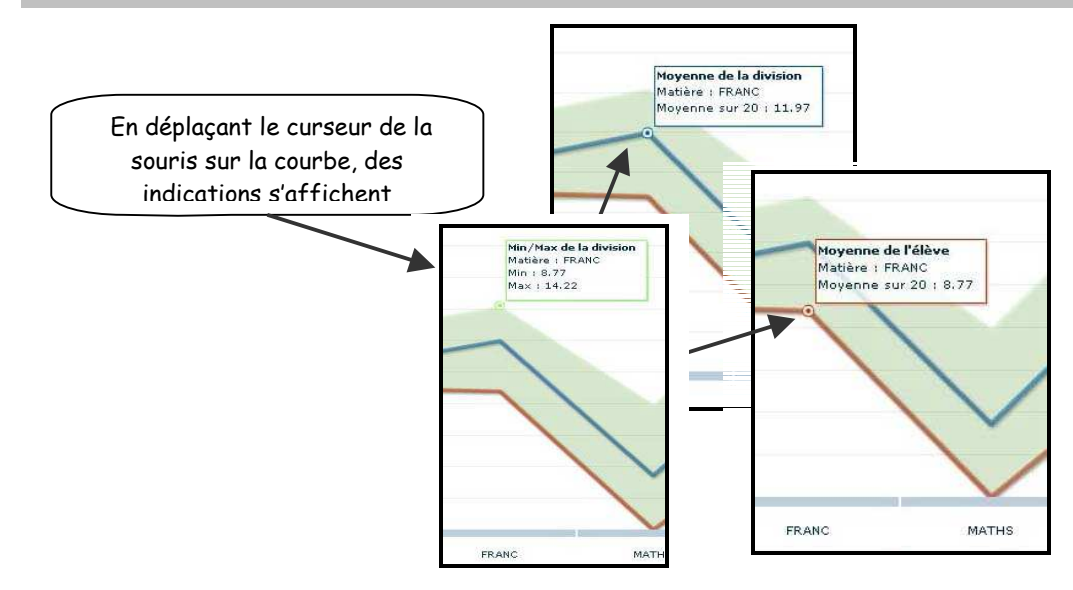

> Pour passer à l'élève suivant, ou précédent utiliser les boutons en bas de l'écran

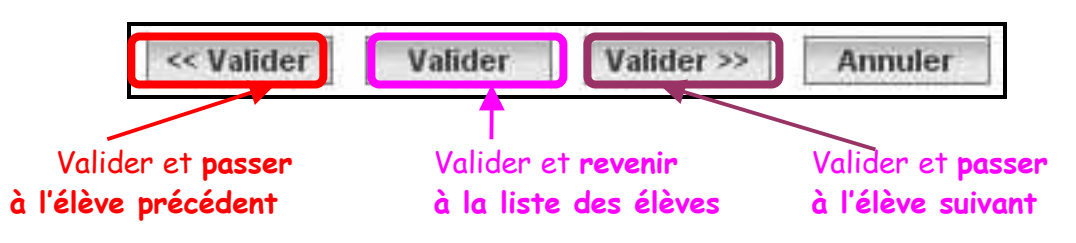

### 7.3. Evolution des moyennes par périodes

- Évolution des moyennes par période : affiche la moyenne de l'élève pour chaque matière/modalité (au programme de la division et du MEF de l'élève) et chaque période précédant la période active (ou la dernière close).

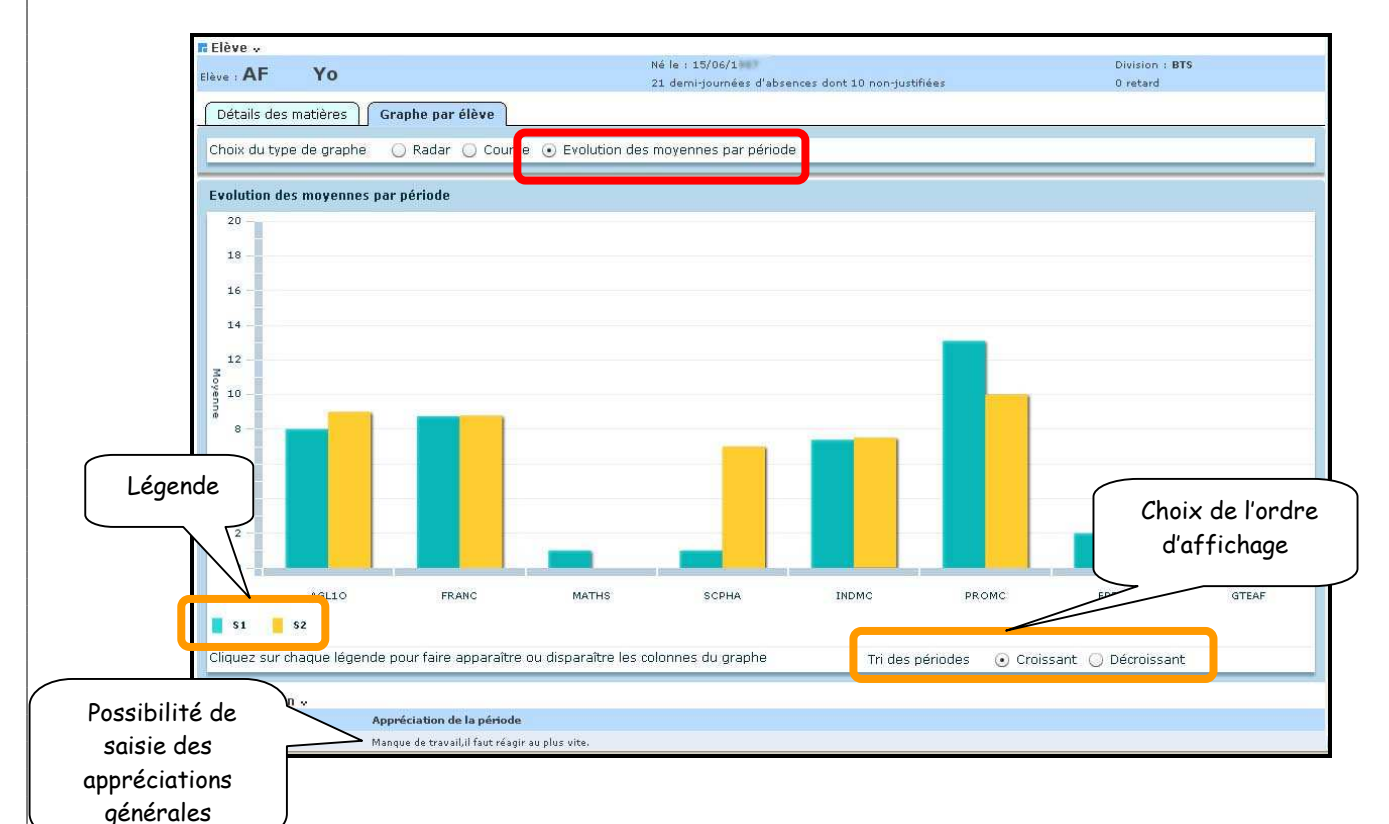

Sur chaque graphe, l'utilisateur a la possibilité de cliquer sur chaque légende pour faire apparaître/disparaître la courbe ou le bâton du graphe, correspondant à la légende. En passant la souris sur chaque courbe ou bâton, l'utilisateur peut voir la valeur de la moyenne dans une bulle <u>d'aide</u>.

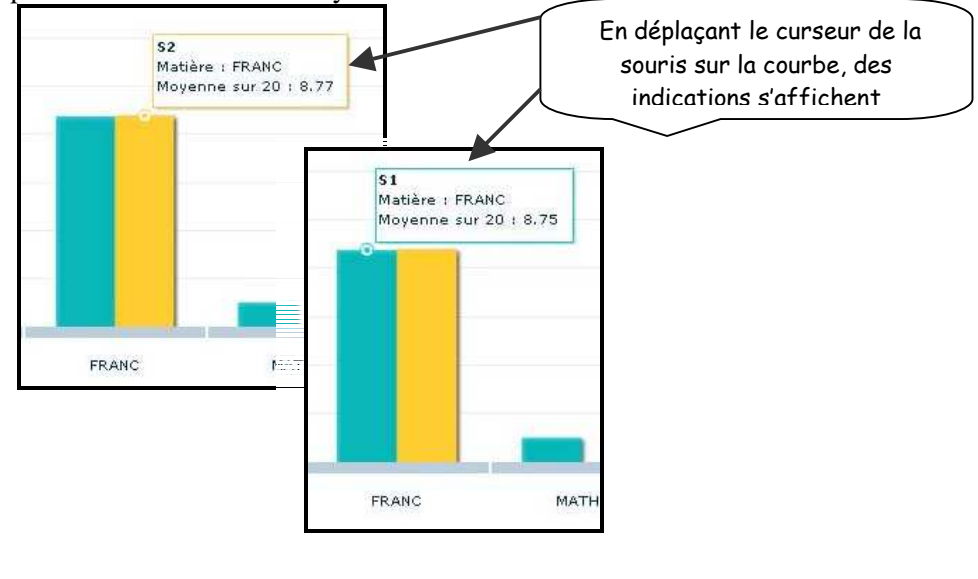

MOA Sconet Notes

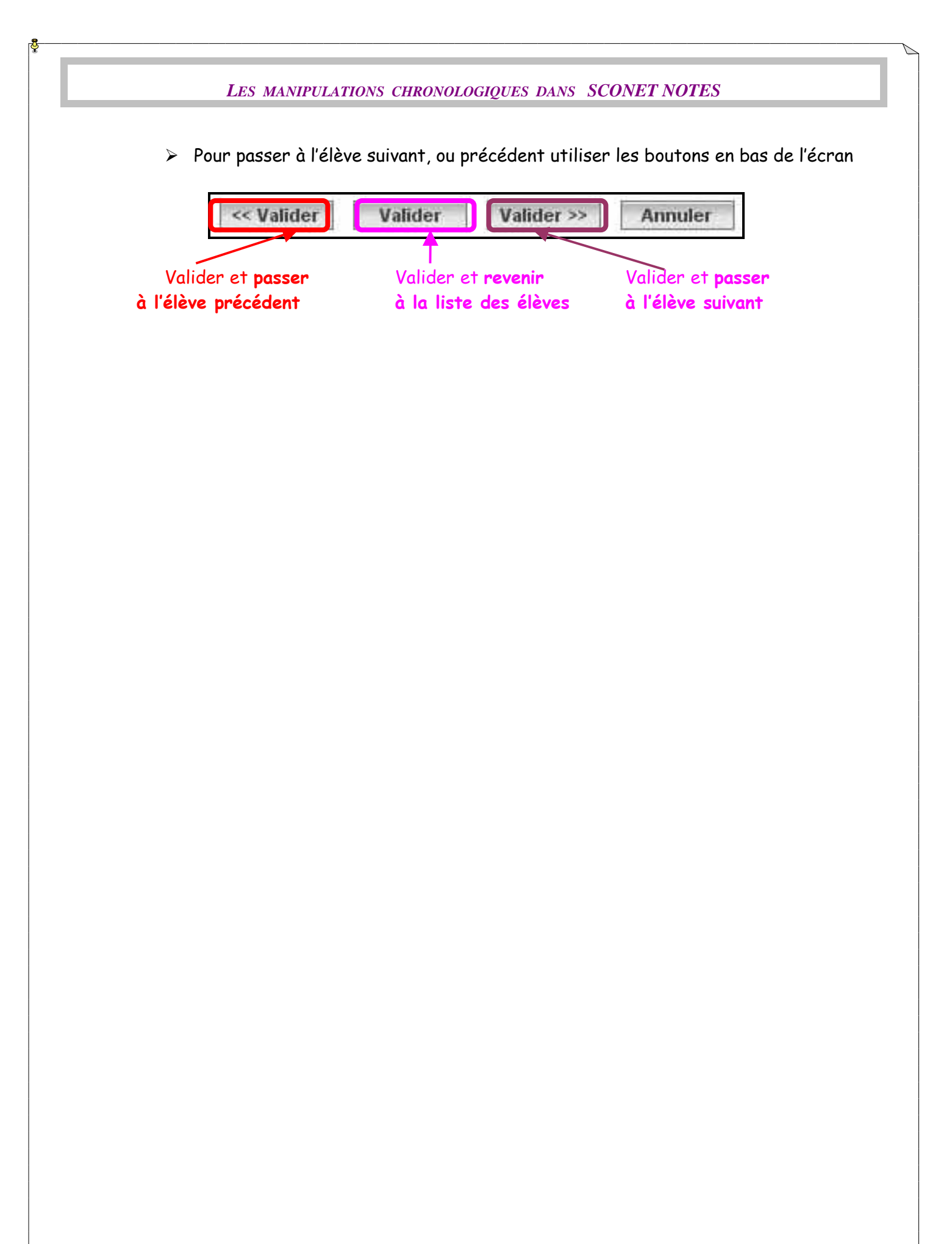

MOA Sconet Notes

Juillet 2009 Page 35 sur 39